# **HP Photosmart D7300 series**

On button

Touch screen

## Guía de instalación / Guia de configuração / Setup Guide

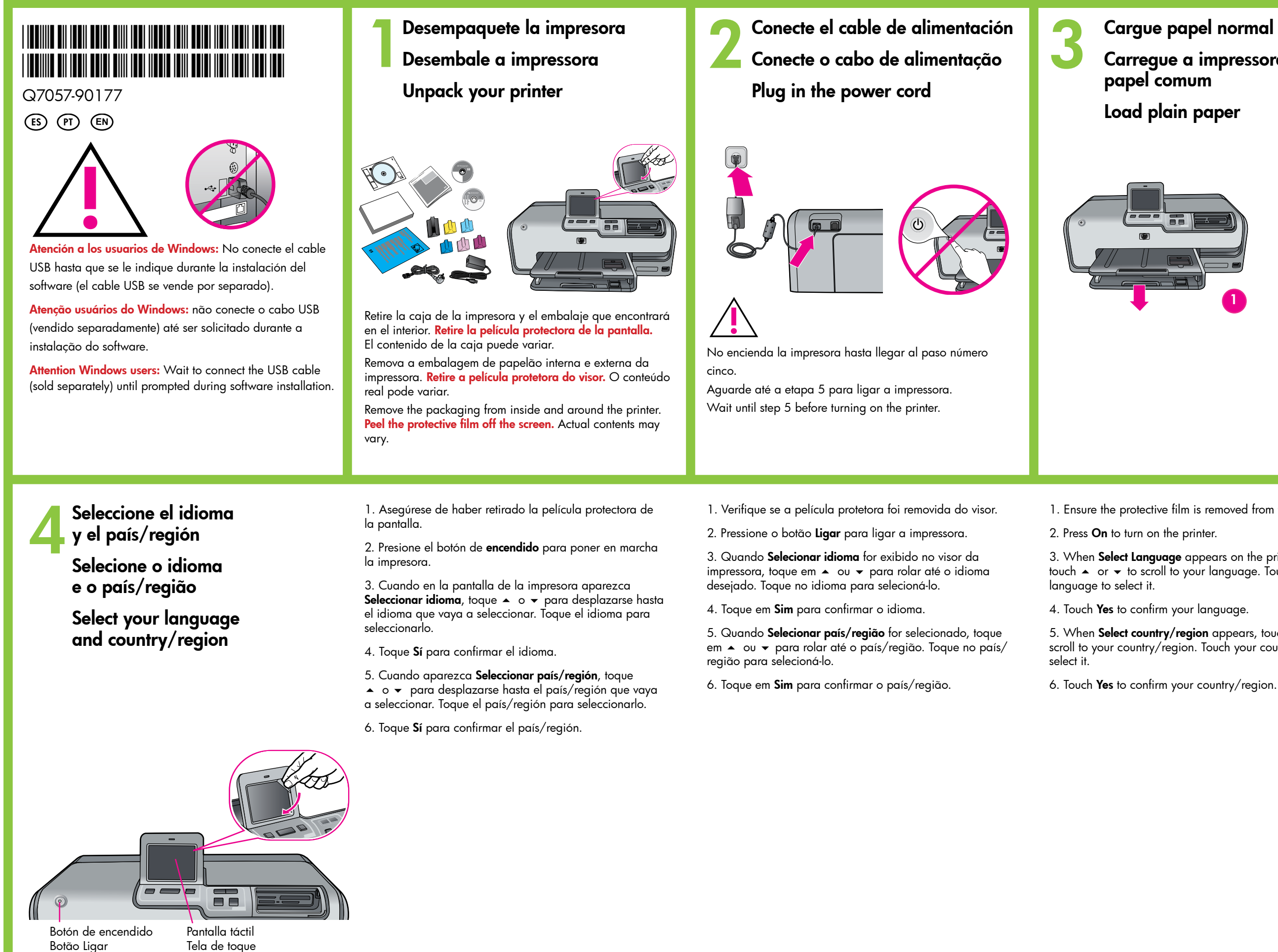

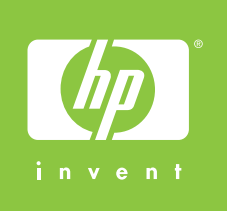

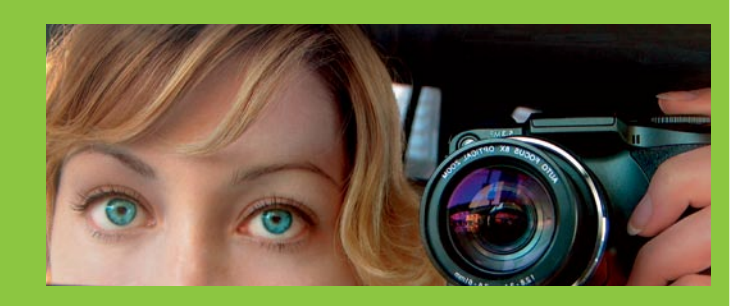

- Cargue papel normal
- Carregue a impressora com

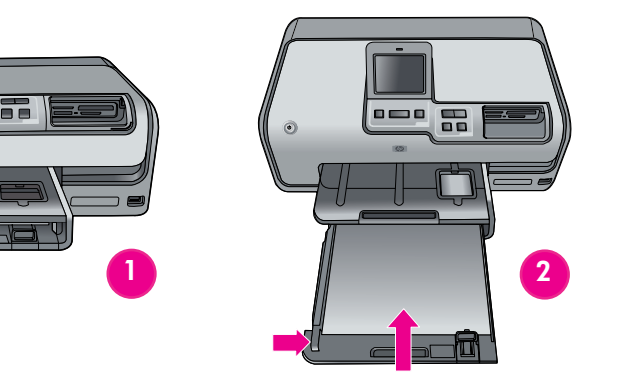

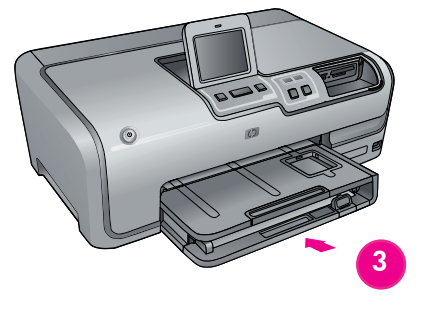

- 1. Ensure the protective film is removed from the screen.
- 3. When **Select Language** appears on the printer screen, touch ▲ or ▼ to scroll to your language. Touch your
- 5. When **Select country/region** appears, touch  $\checkmark$  or  $\checkmark$  to scroll to your country/region. Touch your country/region to

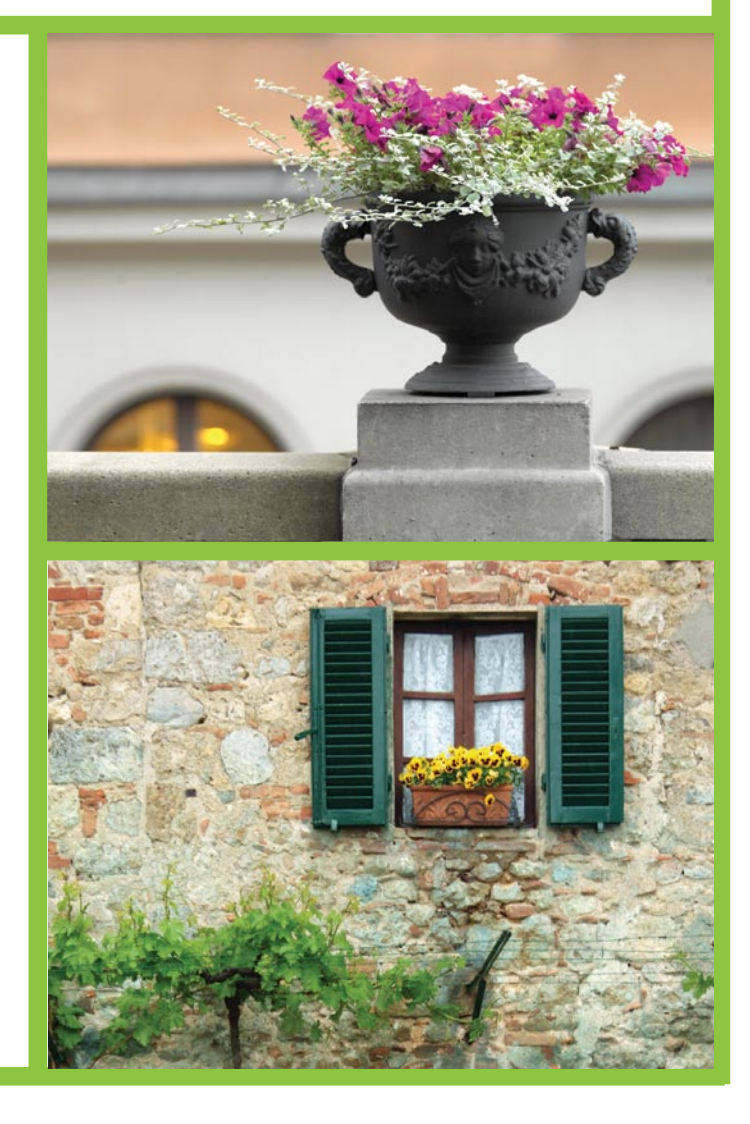

## Instale los cartuchos de tinta Instale os cartuchos de tinta Install the ink cartridges

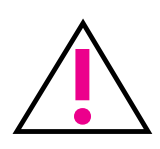

Utilice sólo los cartuchos de tinta suministrados con la impresora. La tinta de estos cartuchos está especialmente diseñada para mezclarse con la de los cabezales de impresión en la primera instalación.

Use somente os cartuchos de tinta que acompanham a impressora. A tinta nesses cartuchos foi formulada especialmente para ser misturada com a tinta no cabeçote de impressão durante a configuração inicial.

Use only the ink cartridges that came with the printer. The ink in these cartridges is specially formulated to mix with the ink in the print head at first-time setup.

Inserte el CD en el equipo y, a continuación, haga clic en el icono de instalación para instalar el software HP Photosmart

Insira o CD no computador e clique no ícone de instalação para instalar o software HP Photosmart Insert the CD in the computer, then click the installation icon to install the HP Photosmart software

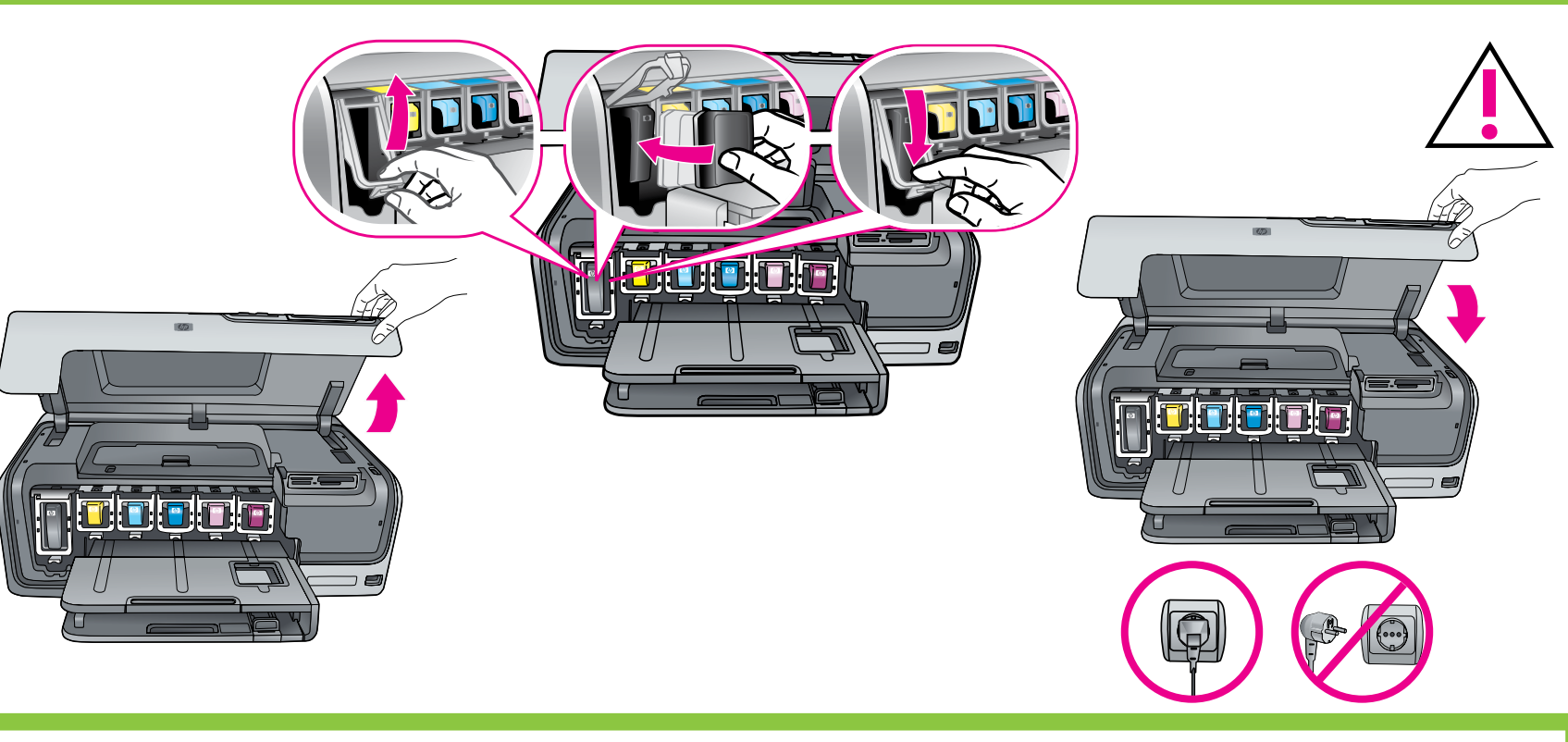

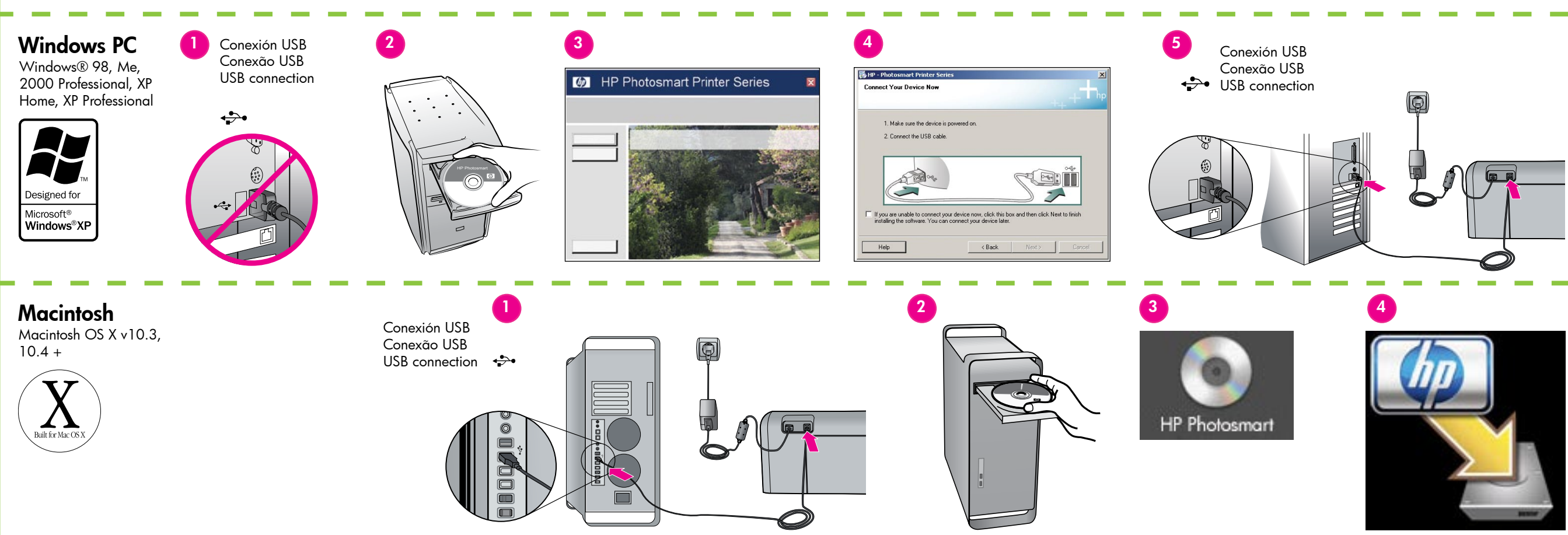

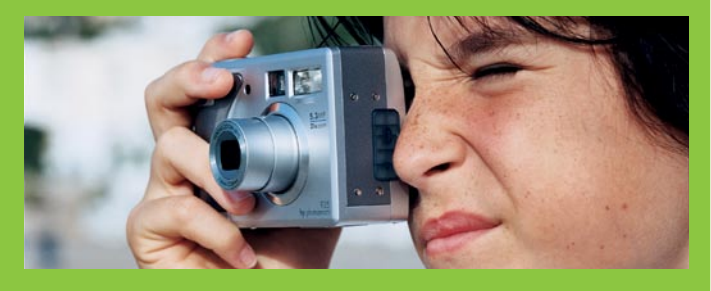

Importante: Una vez instalado el cartucho de tinta, comienza el proceso de inicialización puntual. Los ruidos mecánicos son normales y se oirán durante unos cuatro minutos. No apague ni desconecte la impresora. Si se interrumpe el proceso de inicialización, consulte el apartado de solución de problemas en el CD de la guía de usuario.

Importante! Após a instalação do cartucho de tinta, um processo de inicialização único é iniciado. Ruídos mecânicos são normais e podem durar até 4 minutos. Não desligue nem desconecte a impressora. Se a inicialização for interrompida, consulte a seção de solução de problemas do Guia do Usuário no CD.

Important! A one-time initialization process begins after ink cartridge installation. Mechanical noises are normal and last about 4 minutes. Do not turn off or disconnect your printer. If the initialization is interrupted, see the troubleshooting section of the User Guide on CD.

Atención a los usuarios de Windows: No conecte el cable USB hasta que se le indique durante la instalación del software. Atenção usuários do Windows: não conecte o cabo USB até ser solicitado durante a instalação do software.

Attention Windows users: Wait to connect the USB cable until prompted during software installation.

## ¿Necesita más información? Precisa de mais informações? Need more information?

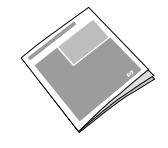

**Basics** Guide

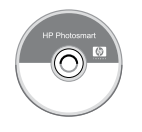

Ayuda en pantalla de la impresora Ajuda da impressora na tela Onscreen Printer Help

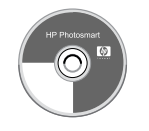

CD de la guía de usuario Guia do Usuário em CD User Guide on CD

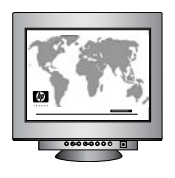

www.hp.com/support

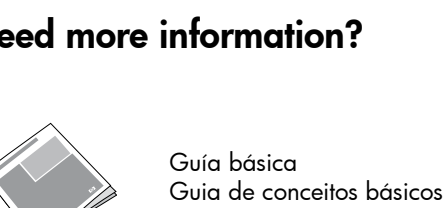